## 운전적성정밀검사 인터넷 예약방법 안내

운전적성정밀검사(신규검사, 특별검사, 자격유지검사) 인터넷 예약 방법을 안내드리니 많은 활용 바랍니다.

※ 현재 인터넷 예약 시스템은 컴퓨터 사용 환경에 최적화 되어 있으며, 스마트폰 사용시 화면 해상도 등이 맞지 않아 글씨가 작게 보일 경우 화면을 확대하여 사용하실 수 있습니다.

#### 1. 한국교통안전공단 홈페이지 접속

인터넷창에 홈페이지 주소를 직접 입력하여 접속
홈페이지 주소 : www.kotsa.or.kr

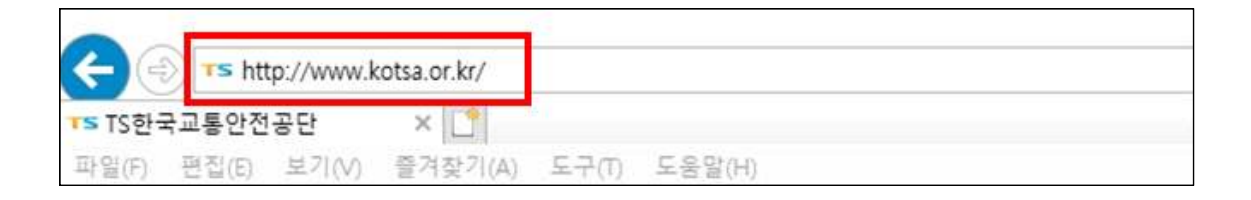

#### ○「네이버」 등 포털 사이트에서 검색하여 홈페이지 접속

- 검색어 : 한국교통안전공단

| NAVER                                                     | 2 한국                                  | <sub>국교통안</sub>                   | 전공단                  |                |                       |                                | •                  | Q   |
|-----------------------------------------------------------|---------------------------------------|-----------------------------------|----------------------|----------------|-----------------------|--------------------------------|--------------------|-----|
| 통합검색 뉴스                                                   | 지도 🗆                                  | 이미지                               | 블로그                  | 카페             | 웹사이트                  | 어학사전 🗆                         | 더보기 -              | 검색옵 |
| <u>TS<b>한국교통안전</b></u><br>고객의 소리 (VOC<br>사람 중심 <b>교통안</b> | 년 <u>공단</u> www<br>.) 공시자항<br>전을 선도하는 | v,kotsa,or,k<br>► 운전적성<br>E 세계 최고 | a<br>1정말검사<br>의 전문기관 | 통합자료<br>반, 자동차 | 《실 소개 · 일<br>검사, 자동차9 | 반현황 항공/초<br>반 <b>전</b> 연구, 사업용 | 경량 자격시험<br>자동차관리,… |     |

# 2. 홈페이지 접속 화면 후, 운전적성정밀검사 예약 항목 선택 · 컴퓨터 사용시 : 화면 왼쪽 「자주 찾는 메뉴」에서 운전적성정밀검사 선택

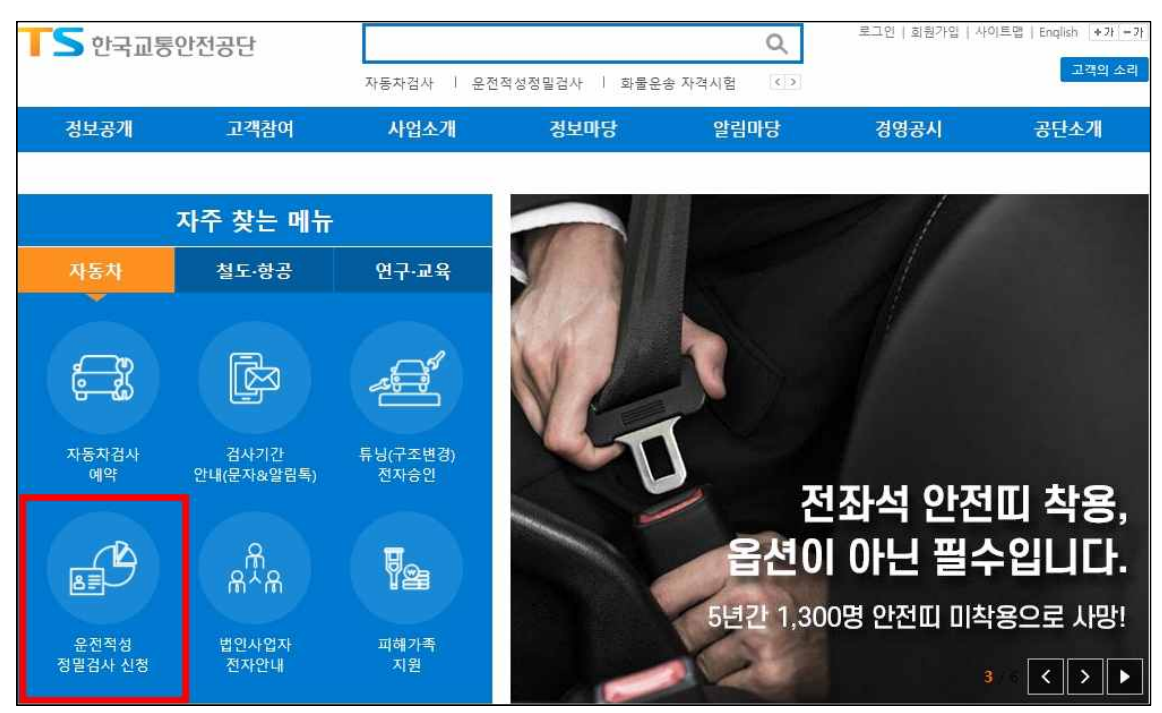

# • 스마트폰 사용시 : 화면 아래「자주 찾는 메뉴」에서 운전적성정밀검사 선택 → 네 번째 항목「운전적성정밀검사 예약/확인/취소」 선택

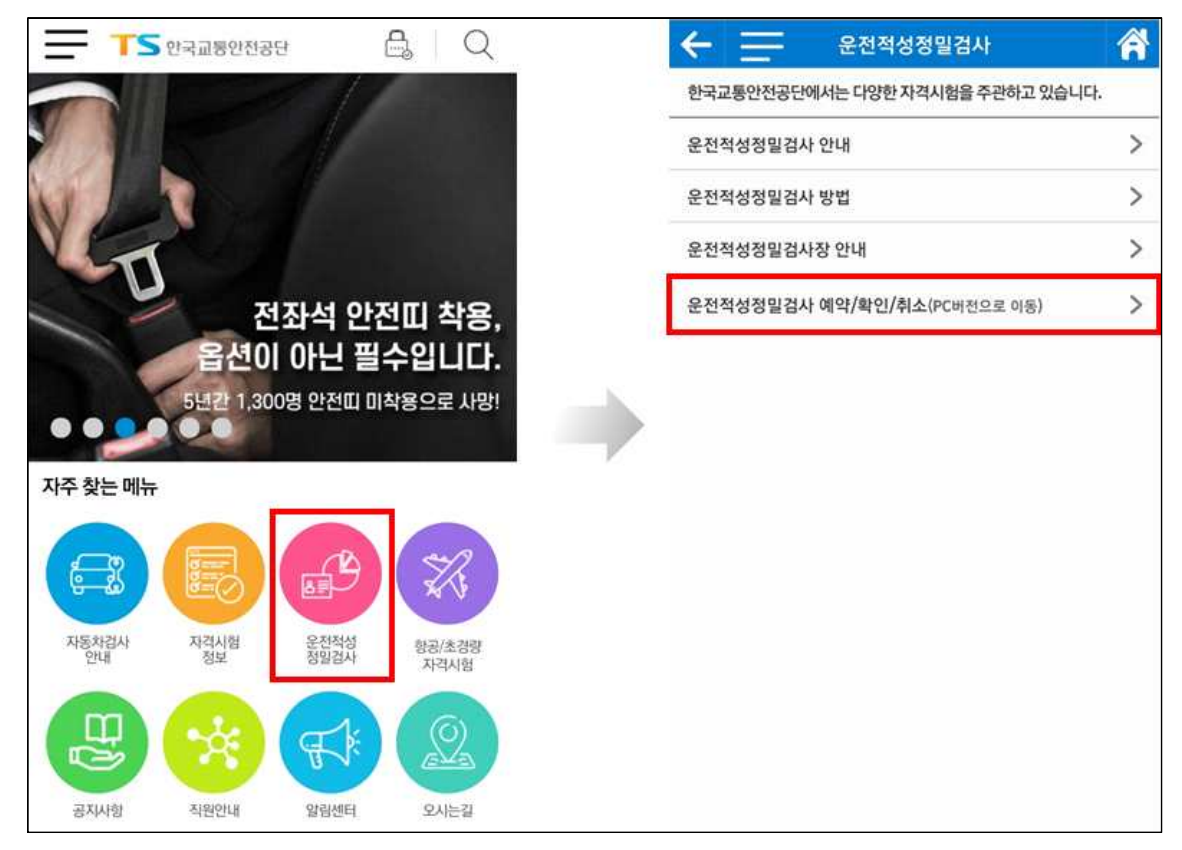

3. 「검사 예약」- 「예약하기」 항목 선택

| 운전적성정밀검사               |
|------------------------|
| 검사 예약<br>예약하기          |
| 예약확인 및 취소<br>예약확인 및 취소 |

### 4. 본인 확인을 위한 실명인증

- · **주민등록번호와 이름을 입력**하여 본인인증
  - 실명인증과정에서 오류 발생시, SCI평가정보(주)(1577-1006)로

연락하여 주민등록번호 및 성명 불일치 여부 확인

| 실당    | 경인증                                            |                                                                                            |
|-------|------------------------------------------------|--------------------------------------------------------------------------------------------|
| 실     | 명인증                                            |                                                                                            |
|       | 주민등록번호 (외국인 등록번호)                              | -                                                                                          |
|       | 이름(한글이름 또는 외국인이름)                              | 실명확인                                                                                       |
|       | ※ 주면<br>행규칙                                    | 등록번호 수집근거 : 여객자동차운수사업법 시행령 제45조의2 제1항제4호, 같은법 시<br>별지 제26호의2, 화물자동차운수사업법 시행령 제15조의2 제1항제2호 |
| ※ 외국  | ·인등록증 상의 영문명 입력(대소문자, 띄                        | 거쓰기 필수)                                                                                    |
| ※ 본호  | ·면에 입력되는 주민등록번호(외국인등                           | 번호)와 성명은 SCI평가정보(주)가 수행하는 실명확인 절차에만 사용됩니다.                                                 |
| 실명    | 인증이 정상적으로 이루어지지 않을 경                           | ², SCI평가경보(주)로 연락하여 주민등록번호 및 성명 불일치 여부를 꼭 확인하셔야                                            |
| 합니    | 다.                                             |                                                                                            |
| - SC  | ··평가정보(주) 문의 : 1577-1006 연결회                   | 2번                                                                                         |
| ※ 정식  | 버전의 OS(윈도우, 애플 등)가 아닌 경우                       | 이용에 제한이 있을 수 있습니다.                                                                         |
| - 문(  | 의 : <mark>1577-0990 (</mark> 평일 : 09:00-18:00) |                                                                                            |
| ※ 다른  | 사람의 주민등록번호를 부정 사용한 자                           | · 주민등록법 제37조의 규정에 따라 1천만원 이하의 벌금 또는 3년 이하의 징역을 받을 수                                        |
| 있습니   | 다.                                             |                                                                                            |
| ※ 본 윕 | 입사이트에 게시된 정보는 프로그램이나                           | ! 밖의 기술적 장치를 이용하여 무단으로 사용할 수 없으며, 이를 위반시 관련법령에 의해                                          |
| 처벌될   | 수 있음을 알려드립니다.                                  |                                                                                            |

#### 5. 검사장 예약가능 여석 확인

· 검사장 및 검사종류를 선택하고「검색」 버튼을 눌러서
 · 검사일시를 학인 후「예약」 버튼 선택

| 검사예약                  |                    |                       |                     |                   |      |              |  |  |  |
|-----------------------|--------------------|-----------------------|---------------------|-------------------|------|--------------|--|--|--|
| ① 검사소 선택 ○ 서울 성산 ○ 인천 | ○서울노원 ⑥<br>산 ○전북 ○ | 경기수원 ()경기의<br>강원 ()충북 | 의정부 ○부산<br>○제주 ○경북성 | ○대구 ○광주<br>상주 ○경남 | ○ 대전 |              |  |  |  |
| ② 검사종류 선택 ○ 신규검사 (    | ◉특별검사 ○지           | 격유지검사 〇군              | 운전적성정밀검사            |                   |      |              |  |  |  |
| 예약일자, 예약시간 {<br>      | 선택<br>검사장소         | 3 검사구분                | <b>검색</b><br>예약시간   | 예약정원              | 예약인원 | 선택           |  |  |  |
| 2020-04-16            | 경기수원               | 특별검사                  | 09:00               | 5                 | 5    | (예약증료)       |  |  |  |
| 2020-04-16            | 경기수원               | 특별검사                  | 13:30               | 5                 | 4    | 여유           |  |  |  |
| 2020-04-17            | 경기수원               | 특별검사                  | 09:00               | 5                 | 1    | <u>जिल्ह</u> |  |  |  |

### 6. 예약신청서 및 개인정보활용 동의서 작성

| 검사유형 *     | 신규경사                                                |
|------------|-----------------------------------------------------|
| 예약시간 *     | 1330                                                |
| 성명 *       | 000                                                 |
| 주민등록번호 🐐   | *****                                               |
| 업종 *       | 선택 🔹 최초취업자의 경우 희망 업증을 선택하세요. (통계자료로 활용되며 실체취업과는 무관) |
| 거주지역 *     | 선택                                                  |
| 예약시 전화번호 🔸 | · ·                                                 |
| 사업용 운전경력 🔹 | 0 년 0                                               |

| 1201182 1001                                                                          |                                                      |                                                      |  |  |
|---------------------------------------------------------------------------------------|------------------------------------------------------|------------------------------------------------------|--|--|
| 수집하는 개인정보                                                                             | 수집 및 이용목적                                            | 개인정보의 보유 및 이용기간                                      |  |  |
| <b>주민등록번호,외국인등록번호</b> ,<br>성명,업종, 거주지역, 휴대전화,                                         | 운전적성정밀검사 예약,<br>운전적성정밀검사 접수                          | 예약일로부터 14일<br>경과 후 삭제                                |  |  |
| 운전경력                                                                                  | 운전적성정밀검사 결과                                          | 준영구                                                  |  |  |
| ·주민등록번호 수집근거 : 여객자동차운수<br>화물자동차운수사업법 시행령 제15조의2<br>-유식범정보 수집 동의                       | 사업법 시행령 제45조의2 제1항제4호, 같<br>2 제1항제2호                 | ·은법 시행규칙 별지 제26호의2,<br>○ 동의함 ○ 동의안                   |  |  |
| 수집하는 고유식별정보                                                                           | 수집 및 이용목적                                            | 고유식별정보의 보유 및 이용기간                                    |  |  |
| 주민등록번호,                                                                               | 운전적성정밀검사 예약,<br>운전적성정밀검사 접수                          | 예약일로부터 14일<br>경과 후 삭제                                |  |  |
| 외국인등독민오                                                                               | 운전적성정밀검사 결과                                          | 준영구                                                  |  |  |
| ·여객자동차운수사업법 시행령 제45조의2<br>시행령 제15조의2 제1항제2호<br>·귀하는 고유식별정보 수집에 동의하지 않<br>MS 활용 동의(선택) | 2 제1항제4호, 같은법 시행규칙 별지 제26<br>으실 수 있습니다. 동의 거부시 예약서비스 | ○ 동의함 ○ 동의안<br>호의2, 화물자동차운수사업법<br>가 제공되지 않음을 알려드립니다. |  |  |
| 수집하는 개인정보                                                                             | 수집 및 이용목적                                            | 개인정보의 보유 및 이용기간                                      |  |  |
| 휴대전화,성명,주민번호                                                                          | 교통 안전 정보 제공, 고객만족도<br>설문                             | 2년                                                   |  |  |
| ▷귀하는 SMS 활용에 동의하지 않으실 수 !                                                             | 있고, 별도의 불이익은 없습니다                                    | ○ 동의함 ○ 동의안                                          |  |  |

## 7. 예약내역 확인 (예약완료)

| 예약 완료  | 昌 예약중 출력                                                                                                    |
|--------|----------------------------------------------------------------------------------------------------|
| 검사유형   | 신규검사                                                                                                    |
| 성명     | 000                                                                                                    |
| 주민등록번호 | *****                                                                                                    |
| 예약열시   | 2020.00.00 09:00                                                                                                    |
| 예약검사장  | 00                                                                                                    |
| 안내 사항  | 주차공간 협소 대중교통 이용 바랍니다(수성 자동차검사소 내 1층 접수실 : 지하철 2호선 신매역 2번 출구 전방 100m에서<br>좌측 소방도로쪽 800m지점 -시내버스 909,309,724,609,649(자연과학고 하차) -고속도로 수성TG로 나와 열드컵경가장<br>쪽으로 좌회전, 사거리 경산쪽 좌회전, 경기장 맞은편 프라입APT 뒤편) ※ 본인이 선택한 경사시간에 늦지 않게 오셔서 접<br>수 바랍니다. 또한 예약일에 방문이 어려울 경우, 반드시 사전에 예약 취소 바랍니다. ※준비물 : 신분증, 수수료(신규검사 2<br>5,000원 군 운전적성정밀검사 20,000원, 특별검사 20,000원, 자격유지검사 20,000원 ☎ 053)794-3816 |

# ※ 예약확인 및 취소 방법 안내

예약일시 확인 및 예약 취소도 인터넷 홈페이지를 통해 가능하니 많은 활용 바랍니다.

- ※ 한국교통안전공단 홈페이지 접속 및 운전적성정밀검사 항목 선택방법은 예약 접수방법과 동일
- 1. 「예약확인 및 취소」 항목 선택

| 운전적성 | 성정밀검사                  |
|------|------------------------|
|      | 검사 예약<br>예약하기          |
|      | 예약확인 및 취소<br>예약확인 및 취소 |

#### 2. 본인 확인을 위한 실명인증

• 주민등록번호와 이름을 입력하여 본인인증

| 실명인증                                                    |                                                                                                    |
|---------------------------------------------------------|----------------------------------------------------------------------------------------------------|
| 실명인증                                                    |                                                                                                    |
| 주민등록번호 (외국인 등록번호)                                       |                                                                                                    |
| 이름(한글이름 또는 외국인이름)                                       | 실명확인                                                                                                    |
| ***<br>87                                               | 주민등록번호 수집근거 : 여객자동차운수사업법 시행령 제45조의2 제1항제4호, 같은법 시<br>구칙 별지 제26호의2, 화물자동차운수사업법 시행령 제15조의2 제1항제2호           |
| ※ 외국인등록증 상의 영문명 입력(대소문지                                 | . 띄어쓰기 필수)                                                                                                |
| ※ 본 화면에 입력되는 주민등록번호(외국인<br>실명인증이 경상격으로 이루어지지 않을<br>합니다. | 등록번호)와 성명은 SCI평가정보(주)가 수행하는 실명확인 절차에만 사용됩니다.<br>경우, SCI평가정보(주)로 연락하여 주민등록번호 및 성명 불일치 여부를 꼭 확인하셔야<br>경호 2번 |

## 3. 예약확인 및 취소

예약 취소시「취소」 버튼 선택

| 예약혹                                        | 인및                   | 취소                               |                     |       |      |      |        |
|--------------------------------------------|----------------------|----------------------------------|---------------------|-------|------|------|--------|
| 검사예약확인                                     | 1                    |                                  |                     |       |      |      |        |
| <ul> <li>귀하가 등록</li> <li>예약한 내용</li> </ul> | 록하신 검사예약<br>용을 변경하고지 | · 내용은 다음과 같습니다<br>· 할때에는 예약을 취소히 | r.<br>ト시고 다시 예약하셔이  | :합니다. |      |      |        |
|                                            | 성명                   | 주민등록번호                           | 예약일시                | 예약검사장 | 안내사항 | 예약취소 | 예약증 출력 |
| 신규검사                                       | 000                  | *****_****                       | 2020.00.00<br>09:00 | 00    | 보기   | [취소] | - 문 인쇄 |
| ※ 예약취소 5                                   | E는 예약사항 쵵            | <sup>놀</sup> 력을 하실려면 위에 버튼       | 튼을 클릭하세요.           |       |      |      |        |